Material elaborado en el marco de la Convocatoria de Innovación de 2010 del Vicerectorat de Convergència Europea i Qualitat de la Universitat de València

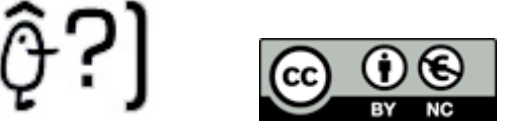

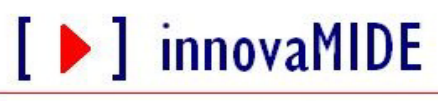

Grupo de Innovación Educativa UNIVERSITAT DE VALÈNCIA http://www.uv.es/innovamide

## **SPSS: GRÁFICOS**

## **DIAGRAMAS DE DISPERSIÓN**

En este ejemplo, crearemos un diagrama de dispersión utilizando el archivo de datos de coches. El diagrama de dispersión mostrará el consumo de gasolina con respecto al peso del vehículo.

En los menús del Editor de datos, elija:

## Gráficos

Generador de gráficos...

|                                                           |                                                                                             |          |         | r (0.4 |                               |                            |          |          |            |
|-----------------------------------------------------------|---------------------------------------------------------------------------------------------|----------|---------|--------|-------------------------------|----------------------------|----------|----------|------------|
| Archivo                                                   | Archivo Edición Ver Datos Transformar Analizar <mark>Gráficos Hibildedes Venteorer</mark> ? |          |         |        |                               |                            |          |          |            |
| 🗁 🔒                                                       | + 🖬 🗎                                                                                       | e ዀ 🕼    | 商品      |        | Gruerador de gráficos         |                            |          |          |            |
|                                                           | Nombre                                                                                      | Tipo     | Anchura | Decir  | Interactivos                  | <ul> <li>ilores</li> </ul> | Perdidos | Columnas | Alineación |
| 1                                                         | consumo                                                                                     | Numérico | 4       | 0      | Cuadros de diálogo antiguos   | ► 10                       | Ninguno  | 8        | Derecha    |
| 2                                                         | motor                                                                                       | Numérico | 5       | 0      |                               | 10                         | Ninguno  | 8        | Derecha    |
| 3                                                         | CV                                                                                          | Numérico | 5       | 0      | Mapa                          | 10                         | Ninguno  | 8        | Derecha    |
| 4                                                         | peso                                                                                        | Numérico | 4       | 0      | Peso total (kg)               | Ninguno                    | Ninguno  | 8        | Derecha    |
| 5                                                         | acel                                                                                        | Numérico | 4       | 0      | Aceleración 0 a 100 km/h (    | Ninguno                    | Ninguno  | 8        | Derecha    |
| 6                                                         | año                                                                                         | Numérico | 2       | 0      | Año del modelo                | {0, Ausente}               | 0        | 8        | Derecha    |
| 7                                                         | origen                                                                                      | Numérico | 1       | 0      | País de origen                | {1, EE.UU.}                | Ninguno  | 8        | Derecha E  |
| 8                                                         | cilindr                                                                                     | Numérico | 1       | 0      | Número de cilindros           | {3, 3 cilindros}           | Ninguno  | 8        | Derecha    |
| 9                                                         | filter_\$                                                                                   | Numérico | 1       | 0      | cilindr=4   cilindr=6 (FILTRO | {0, No Seleccio            | Ninguno  | 8        | Derecha    |
| 10                                                        |                                                                                             |          |         |        |                               |                            |          |          |            |
| 11                                                        |                                                                                             |          |         |        |                               |                            |          |          |            |
| 12                                                        |                                                                                             |          |         |        |                               |                            |          |          |            |
| 13                                                        |                                                                                             |          |         |        |                               |                            |          |          |            |
| 14                                                        |                                                                                             |          |         |        |                               |                            |          |          |            |
| 15                                                        |                                                                                             |          |         |        |                               |                            |          |          |            |
| 16                                                        |                                                                                             |          |         |        |                               |                            |          |          |            |
| 17                                                        |                                                                                             |          |         |        |                               |                            |          |          |            |
| 18                                                        |                                                                                             |          |         |        |                               |                            |          |          |            |
| 19                                                        |                                                                                             |          |         |        |                               |                            |          |          |            |
| 20                                                        |                                                                                             |          |         |        |                               |                            |          |          |            |
| 21                                                        |                                                                                             |          |         |        |                               |                            |          |          |            |
| 22                                                        |                                                                                             |          |         |        |                               |                            |          |          |            |
| 23                                                        |                                                                                             |          |         |        |                               |                            |          |          |            |
| 24                                                        |                                                                                             |          |         |        |                               |                            |          |          |            |
| 25                                                        |                                                                                             |          |         |        |                               |                            |          |          |            |
| 26                                                        |                                                                                             |          |         |        |                               |                            |          |          |            |
| < P\V                                                     | ▼ Vista de datos \Vista de variables / / // // // // // // // // // // // /                 |          |         |        |                               |                            |          |          |            |
| Seperador, de gráficos SPSS El procesador, está preparado |                                                                                             |          |         |        |                               |                            |          |          |            |

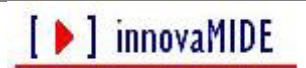

Bakieva, M.; García-Bellido, R.; González Such, J. y Jornet, J.M.

Pulsamos en la pestaña Galería y en Dispersión/Puntos.

Arrastramos el icono de diagrama de dispersión agrupado al lienzo.

| 4  | Generador de gráficos |                                                               |     |        |          |          |            |    |
|----|-----------------------|---------------------------------------------------------------|-----|--------|----------|----------|------------|----|
| 6  | Variables:            |                                                               |     |        |          |          |            |    |
| ٦  |                       |                                                               | e   | es     | Perdidos | Columnas | Alineación | 1  |
|    | Clindrada en          |                                                               |     |        | Ninguno  | 8        | Derecha    |    |
|    | Potencia (CV          |                                                               |     |        | Ninguno  | 8        | Derecha    |    |
|    | Peso total (k         |                                                               |     |        | Ninguno  | 8        | Derecha    |    |
|    | Aceleración 0         | Arrastre hasta aquí un gráfico de la galería para             |     |        | Ninguno  | 8        | Derecha    |    |
|    | Año del mod           | duizario como punto de parada                                 |     |        | Ninguno  | 8        | Derecha    |    |
|    | País de orige         | O bien                                                        | ht  | te}    | 0        | 8        | Derecha    |    |
|    | Numero de cl          | Pulse en la ficha Elementos básicos para crear                | Ū   | l.}    | Ninguno  | 8        | Derecha    | Ξ  |
|    | e curior - 4   cu     | un gráfico mediante elementos                                 | d   | iros}  | Ninguno  | 8        | Derecha    |    |
|    |                       |                                                               | el. | leccio | Ninguno  | 8        | Derecha    |    |
|    | ÷                     |                                                               |     |        |          |          |            |    |
|    | Categorías:           | ♠                                                             |     |        |          |          |            |    |
|    |                       | La presentación preliminar del gráfico uti a datos de ejemplo |     |        |          |          |            |    |
| -[ | Galería               | Bija entre:                                                   | ŀ   |        |          |          |            | 1  |
| ſ  | Elementos básicos     | Favoritos                                                     | II. |        |          |          |            |    |
|    | Grupos/ID de puntos   | Línea                                                         |     |        |          |          |            |    |
| -  | Títulos/notas al pie  | Área 🗉 🔤 🔤 🔤 🔤                                                | II- |        |          |          |            |    |
| Н  |                       | Sectores/Polar                                                | IF. |        |          |          |            |    |
|    | Propiedades del ele   | Histograma o 888                                              |     |        |          |          |            |    |
|    |                       | Máximo-Mínimo - 288                                           |     |        |          |          |            |    |
|    | Continues             |                                                               |     |        |          |          |            |    |
|    | gpoories              |                                                               |     |        |          |          |            |    |
|    |                       |                                                               |     |        |          |          |            |    |
| _  | ſ                     | Aceptar Pegar Restablecer Cancelar Ayuda                      |     |        |          |          |            |    |
| -  |                       |                                                               | 1   |        |          | -        |            | •  |
| •  | Vista de datos XVist  | a de variables /                                              | _   |        |          |          | InnovaMIDE |    |
|    |                       | SPSS El procerador, está preparado                            |     |        |          |          |            | е. |

En el caso de un diagrama de dispersión, normalmente se define una variable de escala para cada eje. Coloque la variable dependiente en el eje Y y la variable independiente, en el X.

Arrastramos Peso de la lista de variables a la zona de colocación del eje X.

[ **)** innovaMIDE

| A | · · ·                               |                                                                 |                                            | 1        |   |  |  |
|---|-------------------------------------|-----------------------------------------------------------------|--------------------------------------------|----------|---|--|--|
|   | Generador de gráfico                | s 😐 📼 🛋                                                         | Propiedades del elemento                   |          |   |  |  |
| _ | Variables:                          |                                                                 | Editar propiedades de:                     |          |   |  |  |
|   | Consumo (1/1                        |                                                                 | Punto1                                     | n        | ĥ |  |  |
|   | 🔗 Clindrada en                      | Establacar color                                                | X-Eje1 (Punto1)                            |          |   |  |  |
|   | Potencia (CV                        |                                                                 | Y-Eje1 (Punto1)                            |          |   |  |  |
|   | Peso total (k                       |                                                                 | GrupoColor (Punto 1)                       |          |   |  |  |
|   | Aceleración 0                       |                                                                 | Estadísticos                               |          |   |  |  |
|   | Año del mod                         |                                                                 | Variable:                                  |          |   |  |  |
|   | Pais de orige                       |                                                                 | Estadístico:                               |          |   |  |  |
|   | Numero de ci                        |                                                                 | Valor                                      |          | Ξ |  |  |
|   |                                     |                                                                 |                                            |          |   |  |  |
|   |                                     |                                                                 | Establecer parámetros                      |          |   |  |  |
|   | \$                                  | Darra Hital Ch                                                  | · · · · · · · · · · · · · · · · · · ·      |          |   |  |  |
|   | Categorías:                         |                                                                 | _                                          |          |   |  |  |
|   |                                     | La presentación preliminar del gráfico utiliza datos de ejemplo | Mostrar las barras de error                |          |   |  |  |
|   | Galería                             | Elija entre:                                                    | Las barras de error representan            |          |   |  |  |
| Н | Elementes básisse                   | Favoritos                                                       | Intervalos de confianza                    |          |   |  |  |
| Н | Elementos basicos                   |                                                                 | Nivel (%): 95                              |          |   |  |  |
| н | Grupos/ID de puntos                 | Línea P 🔊                                                       | <ul> <li>Error típico</li> </ul>           |          |   |  |  |
| н | Titulos (notas al nie               | Área 🗉 📖 🔤                                                      | Multiplicador: 2                           |          |   |  |  |
| н |                                     | Sectores/Polar                                                  | C Demiación tínica                         | $\vdash$ |   |  |  |
| н |                                     | Dispersión/Puntoe                                               | Mubiological 2                             |          |   |  |  |
| н | Propiedades del ele                 | Histograma O 8888                                               | Placpicador,                               | $\vdash$ |   |  |  |
| н |                                     |                                                                 |                                            | $\vdash$ |   |  |  |
| н | Opciones                            | · · · · · · · · · · · · · · · · · · ·                           | Apilar valores identicos                   | $\vdash$ |   |  |  |
| н |                                     |                                                                 | Mostrar líneas verticales entre los puntos | $\vdash$ |   |  |  |
| _ |                                     |                                                                 |                                            | $\vdash$ |   |  |  |
| _ |                                     | Aceptar Pegar Restablecer Cancelar Avuda                        |                                            | $\vdash$ |   |  |  |
| _ |                                     |                                                                 |                                            |          | - |  |  |
| 4 | Vista de datos Avista de vanables / |                                                                 |                                            |          |   |  |  |
|   |                                     | SPSS FL procesador, está preparado                              |                                            | -        | - |  |  |

Arrastramos Consumo de la lista de variables a la zona de colocación del eje Y.

| Generador de gráficos                                                     | Propiedades del elemento                                                             |
|---------------------------------------------------------------------------|--------------------------------------------------------------------------------------|
| Variables:                                                                | Editar propiedades de:                                                               |
| Consumo (/1     Cindrada en     Potencia (CV     Peso total (k            | Y-Eje 1 (Punto 1)         X           Y-Eje 1 (Punto 1)         GrupoColor (Punto 1) |
|                                                                           | Estadísticos<br>Variable:<br>Estadístico:<br>Valor                                   |
| Categorias:                                                               | Establecer parámetros                                                                |
| Galería Elja entre:                                                       | Las barras de error representan                                                      |
| Elementos básicos<br>Grupos/ID de puntos<br>Línea                         | O Error tioico                                                                       |
| Titulos/notas al pie Área E Sectores/Polar Dispersión/Punto:              | Multiplicador: 2 Desvlación típica                                                   |
| Propiedades del ele Histograma<br>Máximo-Mínimo                           | Multiplicador: 4                                                                     |
| godones                                                                   | Apilar valores idénticos Mostrar líneas verticales entre los puntos                  |
| Aceptar Pegar Restablecer Cancelar Ayuda                                  |                                                                                      |
| Vista de datos / Vista de vanables /      SPSS El procendor etté propardo | Aplicar Cerrar                                                                       |

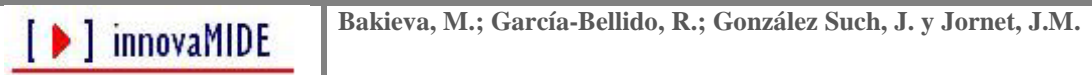

Arrastramos País de origen de la lista de variables a la zona de colocación de agrupamiento, que se encuentra en la esquina superior derecha del lienzo.

La zona de colocación de agrupamiento se utiliza cuando hay otra variable que divide los elementos gráficos en varios grupos. En este caso, la variable de agrupamiento crea grupos diferentes de puntos en el diagrama de dispersión resultante. Además del gráfico de dispersión la variable de agrupación se utiliza en un gráfico de barras, para características como la agrupación y el apilado.

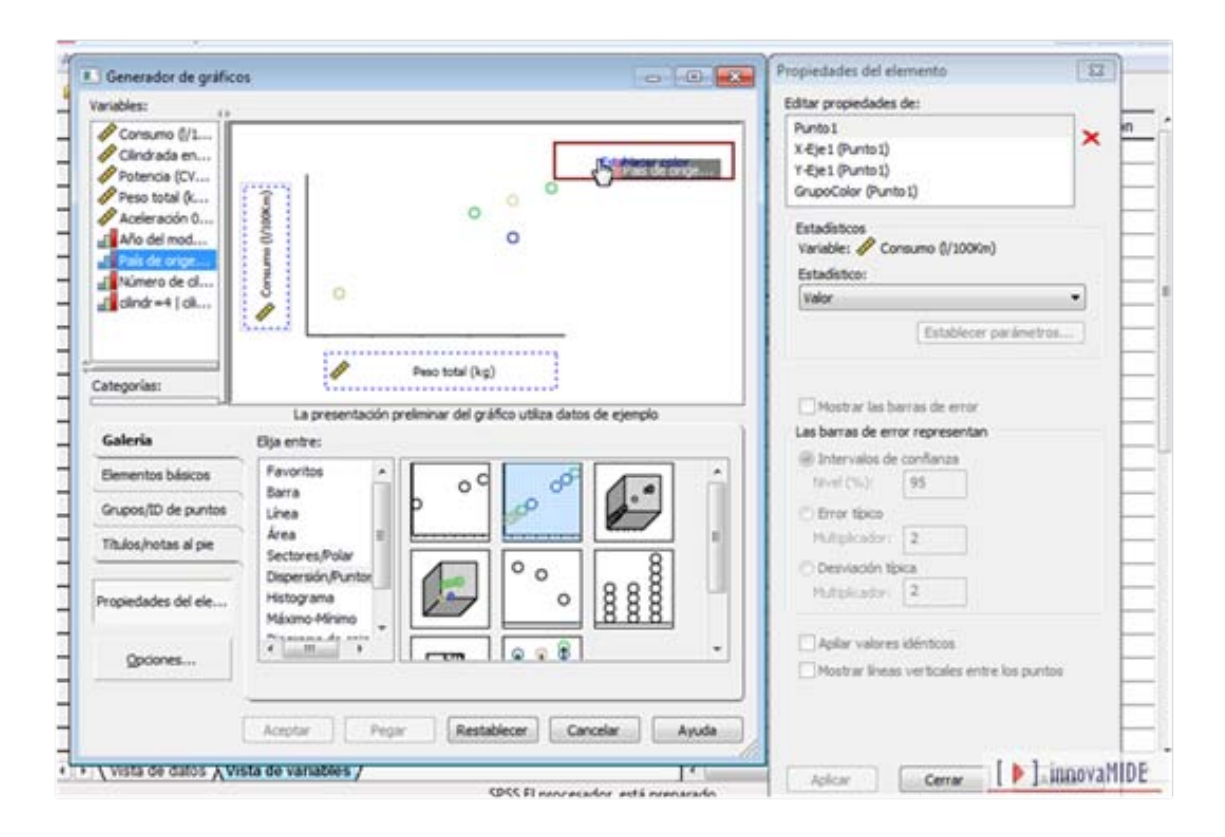

Después de colocar las tres variables, pulsamos en Aceptar para crear el diagrama de dispersión. Así es el gráfico que podemos observar en el Visor de resultados:

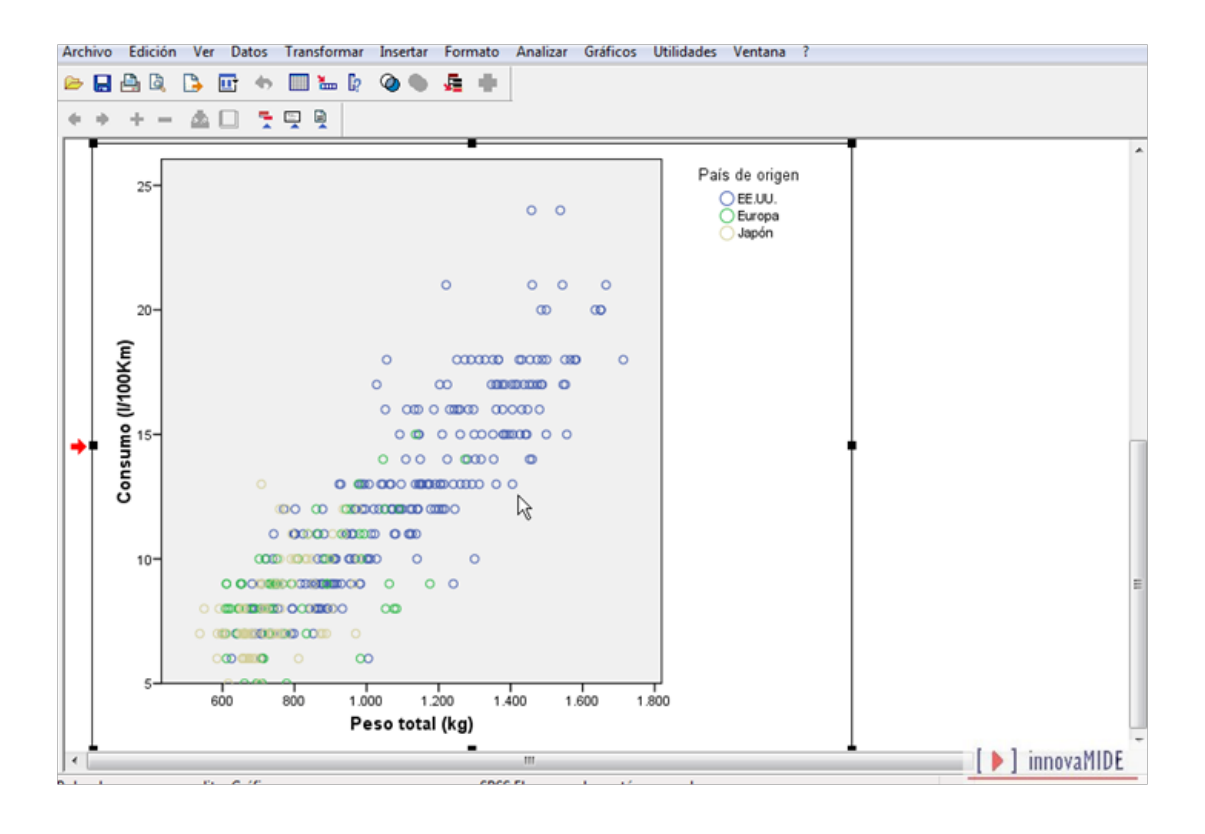

En el Visor, pulsamos dos veces en el diagrama de dispersión para verlo en el Editor de gráficos.

La selección de un elemento de Gráficos agrupados (gráficos con categorías) es diferente a la selección de un elemento de gráficos sencillos. Se puede decir que un gráfico está agrupado cuando incluye, por defecto, una leyenda para los grupos.

Si queremos ocultar la leyenda se hace seleccionando Ocultar la leyenda en el menú Opciones. No obstante, la leyenda proporciona información relevante para la interpretación del gráfico. También se puede utilizar la leyenda para seleccionar grupos de forma fácil.

Por ejemplo, al pulsar en el elemento Europa de la leyenda, el Editor de gráficos selecciona todos los casos del grupo Europa.

Pulsamos Esc si queremos anular la selección de lo que se encuentre seleccionado en el gráfico.

Pulsamos en cualquier marcador del diagrama de dispersión. Al hacerlo, se seleccionarán todos los marcadores. Hay que tener en cuenta también que en la leyenda se indica que ambos grupos están seleccionados.

Pulsamos en cualquier marcador de EE.UU. Al hacerlo, se seleccionarán todos los marcadores del grupo EE.UU.

Pulsamos en un marcador concreto de Automóvil para seleccionarlo. En el ejemplo se muestra seleccionado el marcador de Automóvil que presenta el valor del consumo de gasolina.

Para empezar, cambiaremos el color de cada grupo para mejorar la lectura de los datos. Primero seleccionamos el grupo EE.UU. pinchando en EE.UU. en la leyenda arriba a la derecha donde pone la variable País de origen y sus categorías (grupos del gráfico). Después de seleccionar el grupo en el menú del Editor de gráficos seleccionamos el color del relleno y del borde para los elementos del grupo.

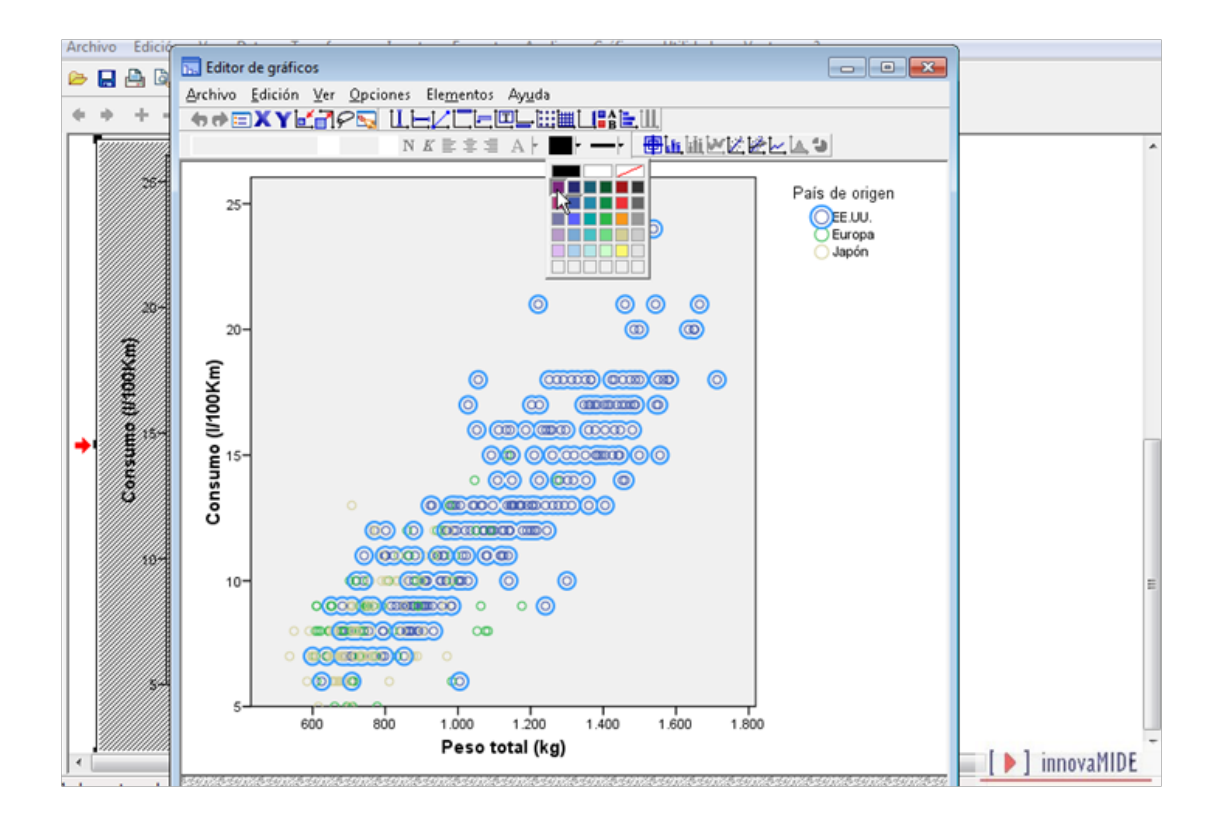

El resultado de cambio de color es siguiente:

[ ) innovaMIDE

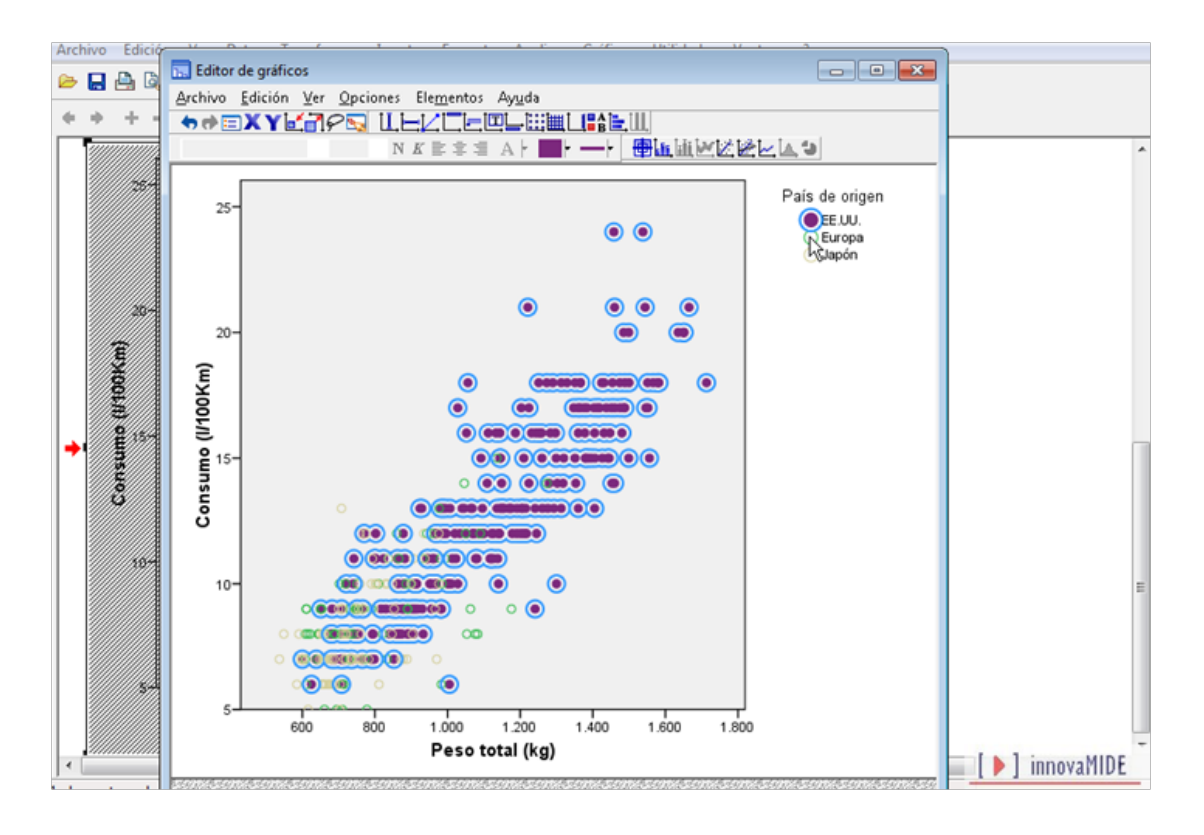

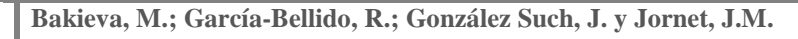

Para seleccionar otro marcador, tenemos que pulsar sobre éste.

LA REGLA DE PROFUNDIZACIÓN GENERAL PARA GRÁFICOS AGRUPADOS:

- Cuando no se seleccionan elementos gráficos, hay que pulsar en cualquier elemento gráfico para seleccionar todos los elementos gráficos.
- Cuando se seleccionan todos los elementos gráficos, se puede pulsar en un elemento gráfico de un grupo determinado para seleccionar todos los elementos gráficos del grupo. A continuación, se puede pulsar en un elemento gráfico de otro grupo para seleccionar su grupo asociado.
- También se puede pulsar en la entrada de la leyenda relativa a un grupo para seleccionar sólo ese grupo.
- Al seleccionar un grupo de elementos gráficos, se puede pulsar en un elemento gráfico del grupo para seleccionar únicamente ese elemento gráfico. A continuación, se puede pulsar en otro elemento gráfico del gráfico para seleccionarlo.

Cuando hay elementos gráficos específicos seleccionados, se pueden efectuar modificaciones únicamente a los elementos seleccionados. Así, se podría modificar el color de los elementos gráficos de un mismo grupo. En el ejemplo se ha modificado el color de relleno del marcador de transparente al mismo color que el borde. Cuando hay elementos gráficos específicos seleccionados, se pueden efectuar modificaciones únicamente a los elementos seleccionados. Así, se podría modificar el color de los elementos gráficos de un mismo grupo. En el ejemplo se ha modificado el color de relleno del marcador y también se modificó el color del borde para casos de coches con origen de EE.UU.

Si cambiamos color a todos los subgrupos de variable País de origen, el gráfico se queda de este modo:

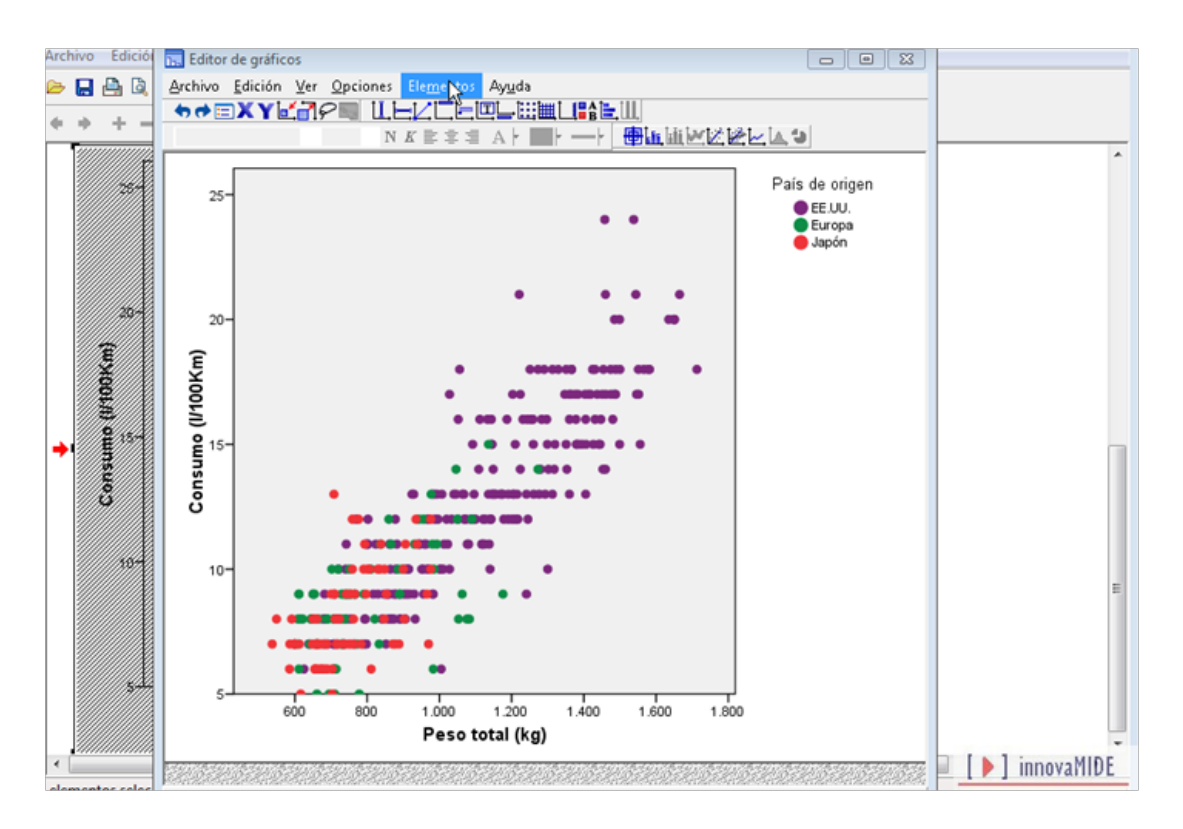

Con los diagramas de dispersión, a veces es necesario añadir una línea de ajuste al gráfico. En el caso de elementos que, como ocurre con las líneas de ajuste, se aplican a todo el gráfico, no importa lo que esté seleccionado en el gráfico. Puede efectuar la modificación o añadir el elemento a todo el gráfico. En el caso de que se vaya a crear una línea de ajuste para uno o varios grupos concretos, sí sería preciso efectuar las selecciones correspondientes.

Elija en los menús:

• Elementos

- Archivo Edició Editor de gráficos - • × > 🔒 🔒 🗟 Archivo Edición Ver Opciones os Ay<u>u</u>da ĦĦ≣XY⊌∰₽■ ∐Ŀ Modo de etiquet<u>a</u>s de datos ÷ ii 🗠 🖉 🖄 🗠 🖕 🖕 抗 Mostrar etiquetas <u>d</u>e datos Mostrar <u>b</u>arras de errores País de origen 25 🛃 Mostrar marcadores de líneas 25 EE.UU.
   Europa
   Japón Línea de aju<u>s</u>te en subgrupos 🗠 Lí<u>n</u>ea de interpolación 🛦 Mostrar <u>c</u>urva de distribución 20 20 Desgajar sector Consumo (I/100Km) Consumo (1/100Km) 15 ÷ 197 10 1.200 1.000 1.400 800 1.600 1.800 600 Peso total (kg) [▶] innovaMIDE
- o Línea de ajuste en total

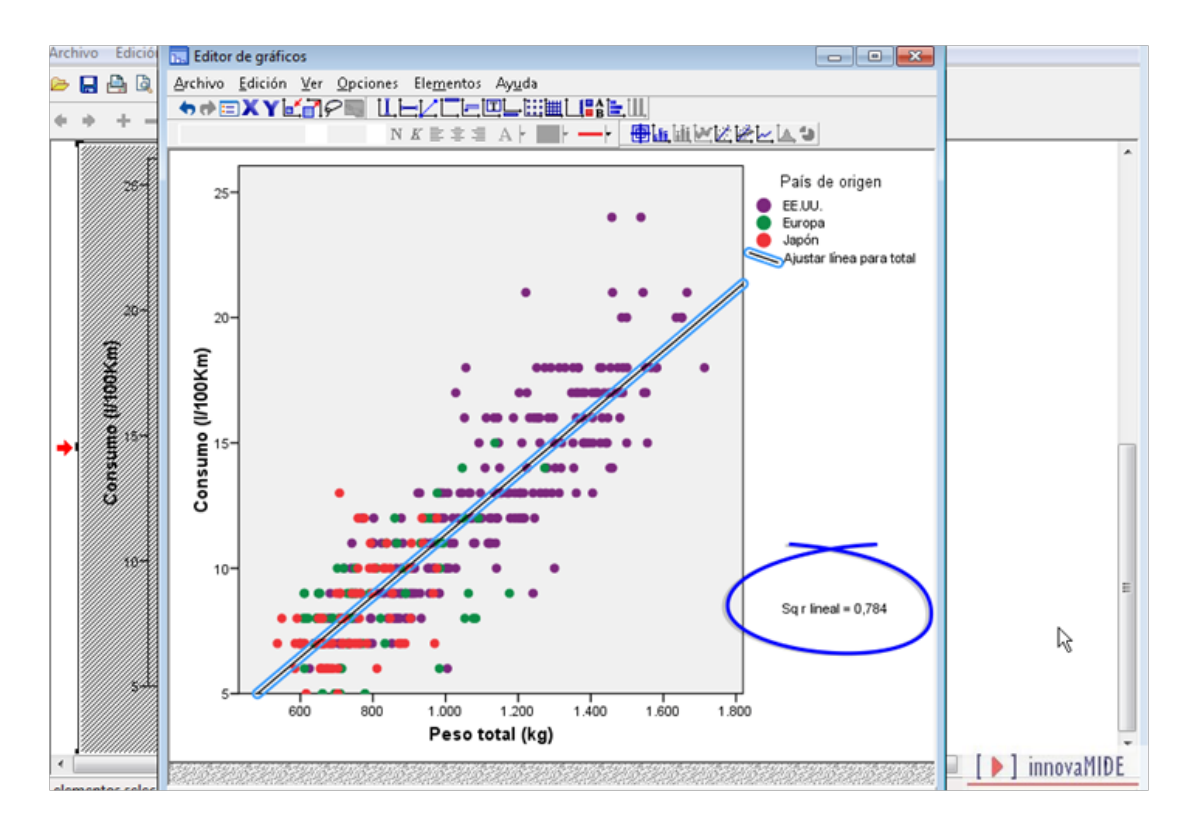

El Editor de gráficos añadirá la línea de ajuste al gráfico:

También se muestra el coeficiente de determinación: R2. R2 es la proporción de la variable en la variable dependiente (eje Y) que se puede explicar mediante la variable independiente (eje X). En este ejemplo se puede decir que el 67% de la variabilidad de los valores de Consumo de gasolina se puede explicar por Peso neto del vehículo. Cuanto más cerca esté R2 de 1, mejor será el ajuste de los datos por parte de la línea.

Anteriormente, en los ejemplos de gráficos de barra y de sectores, se mostraban las etiquetas de valor de datos de todos los elementos gráficos. Con los diagramas de dispersión, no suele resultar útil que se muestren las etiquetas de todos los marcadores.

Hay demasiados elementos, por lo que se dificultaría la muestra de las etiquetas de valor de datos asociadas.

Por ejemplo, elija en los menús:

Elementos

[ ) innovaMIDE

Mostrar etiquetas de datos

Los resultados se colapsan y su uso se limita.

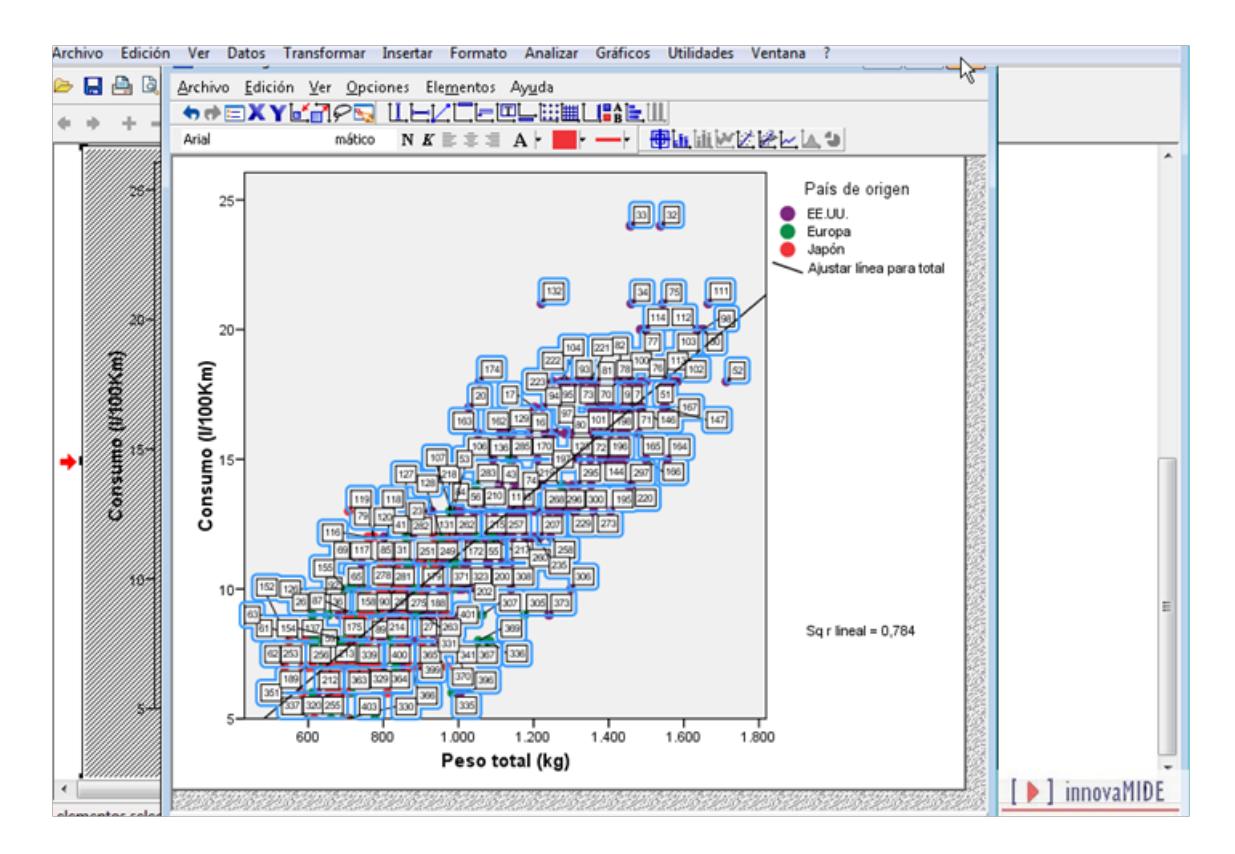

No todos los marcadores del diagrama de dispersión muestran una etiqueta de valor de datos.

Esto se debe a que un ajuste de la pestaña Etiquetas de valor de datos fuerza la eliminación de etiquetas superpuestas. Este ajuste ayuda a eliminar algunos de los amontonamientos, pero no otorga control sobre las etiquetas de valor de datos que se deben mostrar. Este ajuste se puede desactivar para que se muestren todas las etiquetas de valor de datos, incluso las que se superponen. No obstante, muchas de las etiquetas serían ilegibles.

Una alternativa mejor sería mostrar las etiquetas de valor de datos de aquellos puntos que se desea destacar.

Primero, oculte las etiquetas de valor de datos actuales.

Elija en los menús:

• Elementos

[ ] innovaMIDE

- Editor de gráficos • 🔒 🔒 Archivo Edición Ver Opciones Eleme Ay<u>u</u>da ĦĦ**⊟XY⊮∄**₽Щ ∐Ŀ 🖶 Modo de etiquet<u>a</u>s de datos ii Meese a s ar barras de errores País de origen trar marcadores de líneas 25 EE.UU. nea de ajuste total Europa Japón 😤 Línea de aju<u>s</u>te en subgrupos línea para total 🖞 Lí<u>n</u>ea de interpolación ar curva de distr Consumo (l/100Km) (I/100Km) 15 Consumo 18 Sq r lineal = 0,784 1.200 1.400 1.600 1.800 Peso total (kg) ▶] innovaMIDE
- o Ocultar etiquetas de datos

A continuación, active el modo de etiquetas de datos, que permite pulsar en cualquier elemento gráfico para que se muestre automáticamente su correspondiente etiqueta de valor de datos. Elija en los menús:

- Elementos
  - o Modo de etiquetas de datos

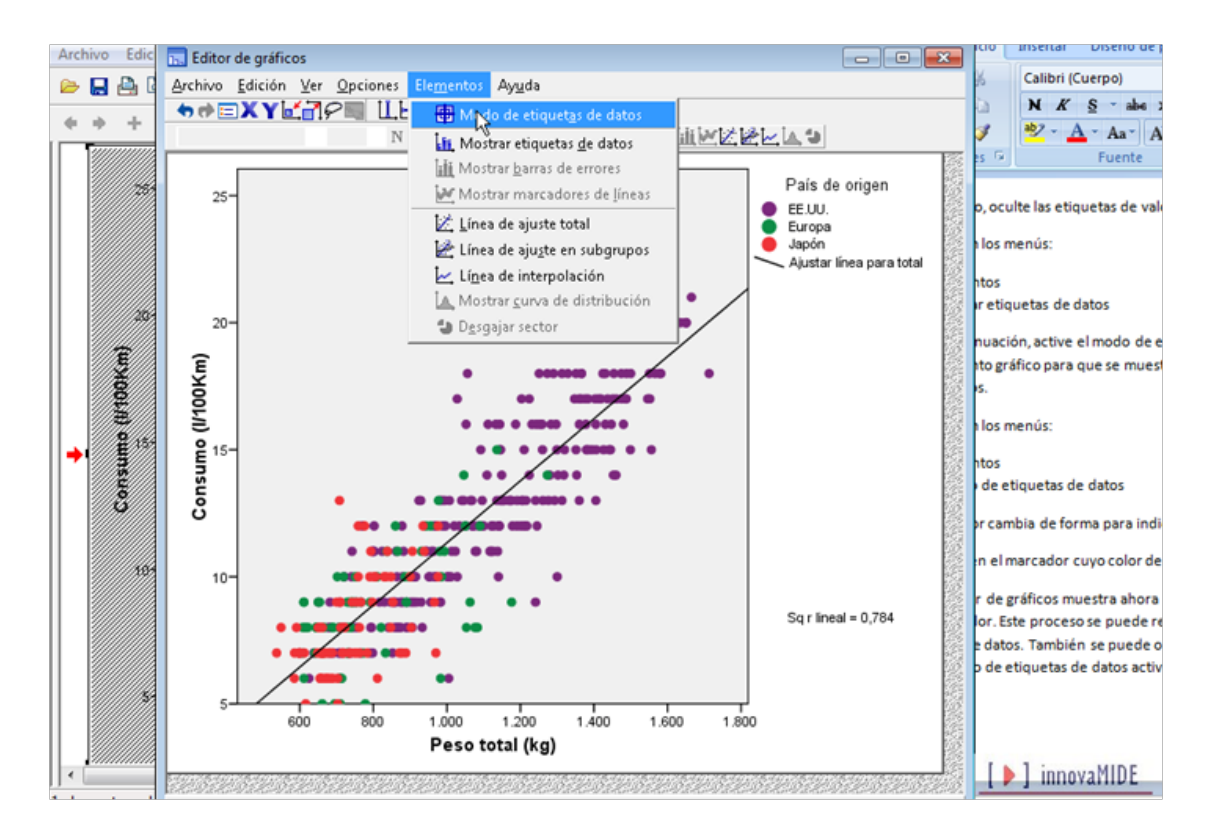

El cursor cambia de forma para indicar que se encuentra en el modo de etiquetas de datos.

Pulse en el marcador cuyo color de relleno se modificó anteriormente.

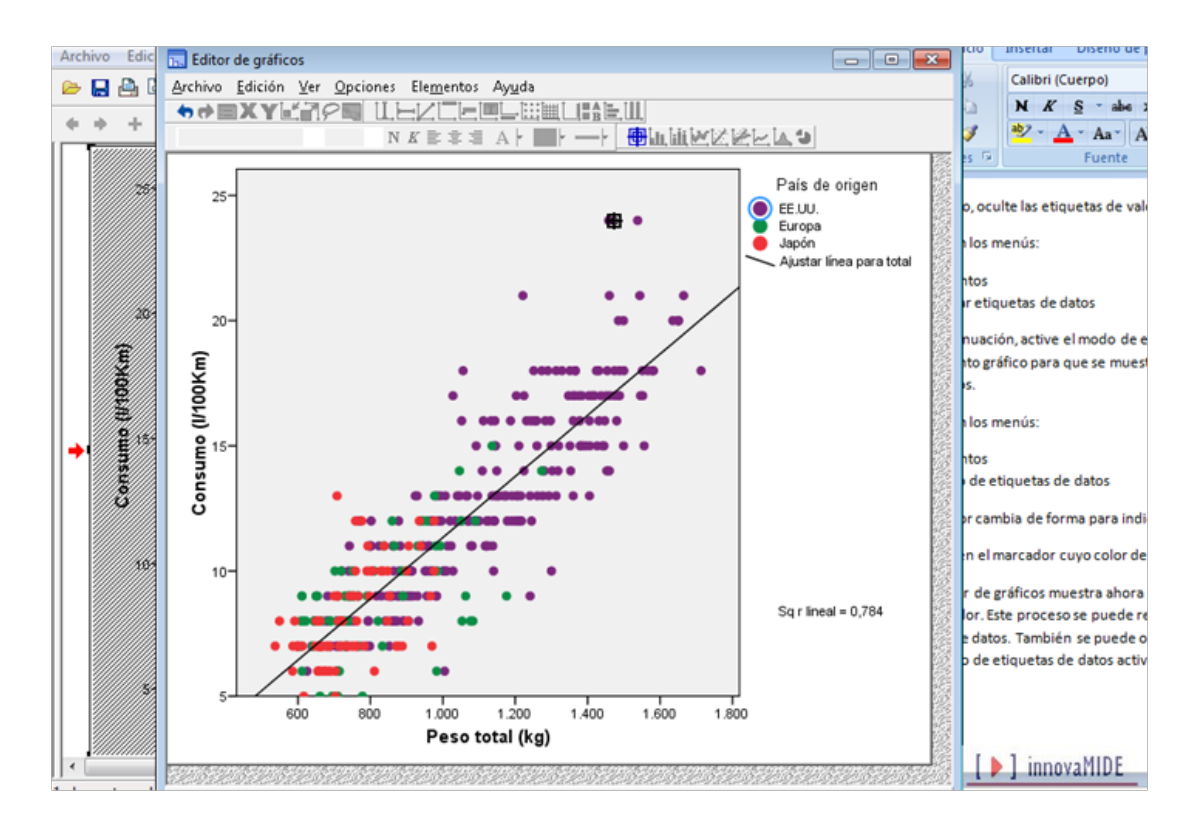

El Editor de gráficos muestra ahora únicamente la etiqueta de valor de datos de dicho marcador. Este proceso se puede repetir con cada marcador que necesite una etiqueta de valor de datos. También se puede ocultar una etiqueta de valor de datos pulsando en ella con el modo de etiquetas de datos activado.

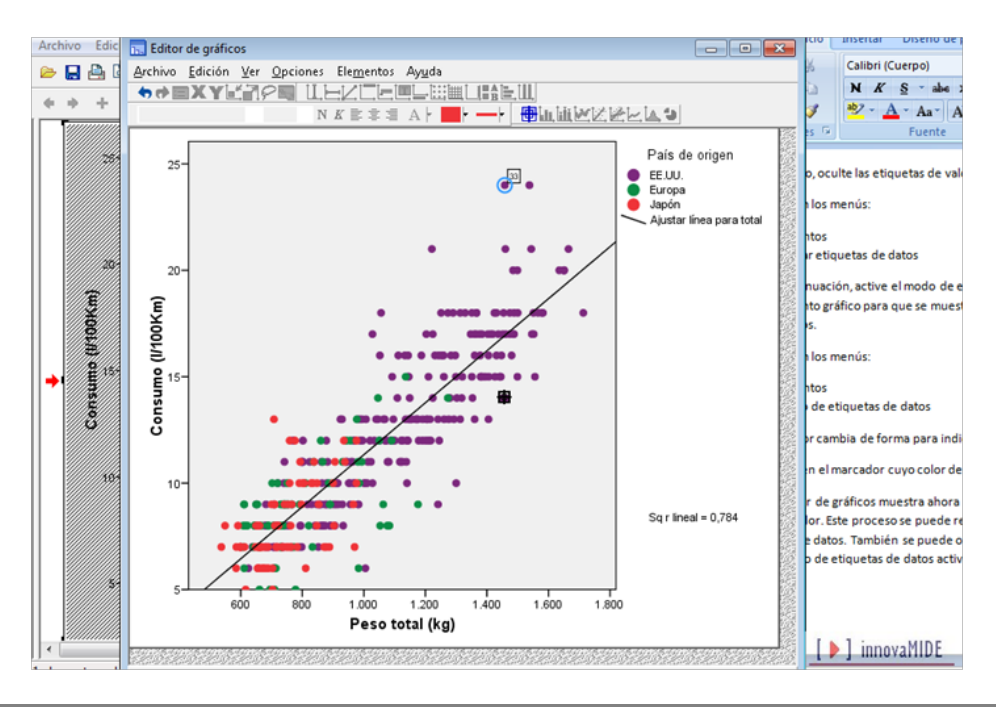

[ ) innovaMIDE

La etiqueta de valor de datos contiene el número de caso. El contenido de la etiqueta de valor de datos se puede modificar desde la pestaña Etiquetas de valor de datos.

Una vez que haya terminado de etiquetar los elementos gráficos, desactive el modo de etiqueta. Elija en los menús:

- Elementos
  - o Modo de etiquetas de datos

El material fue elaborado a partir de la información proporcionada en el Tutorial del SPSS15.

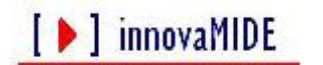